# (CA) قدصملا عجرملا نم ةعقوم ةداهش ءاشنإ لقنلا ةقبط نامأل CVP تاءاعدتسإ مداخ يف SIP ل (SIP

### تايوتحملا

<u>قمدق ملا</u> <u>قمدق ملا</u> <u>قي ساس أل ا ت اب لطت ملا</u> <u>ت اب لطت ملا</u> <u>ق مدخ ت سمل ا ت ان وكملا</u> <u>ن ي وكت لا</u> <u>ق ح ص ل ا ن م ق ق ح ت لا</u> <u>ق ل ص ت اذ ت امول عم</u>

# ةمدقملا

تالاصتإ مداخل ةعقوملا Customer Voice Portal تداهش ءاشنإ ةيفيك دنتسملا اذه حضوي CVP) عدب قسل الله عن وكان (CVP) عدب ةسلج ،11.6 ةغيص CVP نم CVP ل لاصتالا مداخ ةداهش نم ققحتلا قيفيكو (CVP). لاصتإ تدناس SIP) TLS لوكوتورب.

### ةيساسألا تابلطتملا

### تابلطتملا

:ةيلاتا عيضاوملاب ةفرعم كيدل نوكت نأب Cisco يصوت

- CVP
- SIP

### ةمدختسملا تانوكملا

.CVP 11.6 ىلإ دنتسملا اذه يف ةدراولا تامولعملا دنتست

ةصاخ ةيلمعم ةئيب يف ةدوجوملا ةزهجألا نم دنتسملا اذه يف ةدراولا تامولعملا ءاشنإ مت. تناك اذإ .(يضارتفا) حوسمم نيوكتب دنتسملا اذه يف ةمدختسُملا ةزهجألا عيمج تأدب رمأ يأل لمتحملا ريثأتلل كمهف نم دكأتف ،ليغشتلا ديق كتكبش.

### نيوكتلا

حيتافملا نزخمل رورم ةملك نع ثحبلا .1 ةوطخلا.

.ەذە رورملا ةملك ىلع روثعلل CVP تاملاكم مداخ يف c:\Cisco\CVP\conf\security.properties ىلإ لقتنا

جيتافملا نزخم ليغشت دنع ةبولطم نوكت يتلااو جيتافملا نزخم رورم ةملك ىلع فلملا اذه يوتحي

.ةرم لك يف حيتافملا نزخم رورم ةملك ةميق لاخدإ بنجتل تقؤم ريغتم ءاشنإب مق .2 ةوطخلا

:رمألاا اذه لغشو **c:\Cisco\CVP\conf\security ى**لإ لقتنا

set kt=c:\Cisco\CVP\jre\bin\keytool.exe -storepass 592(!aT@Hbt{[c)b7n6{mj6J[0P4C~X24!zv~5(@2\*12Dm97 - StoreType JCEKS -KeyStore .keystore

.كب ةصاخ رورم ةملكب StorePass لادبتسإ بجي :**ةظحالم** 

ةدوجوملا تاملاكملا مداخ تانايب ةلازاب مق .ةثلاثلا ةوطخلا.

رمألاا اذه ليغشتب مق .ةدوجوملاا ةداهشلا ىلع روثعلل C:\Cisco\CVP\conf\security ىلإ لقتنا ةداهشلا فذحل:

kt -delete -alias callserver\_certificate

: CVP مداخ يف تاداهشلا عيمج نم ققحتلل رمألا اذه مادختسإ نكمي ،ةداهشلا فذح دعب

kt -

رمألا اذه ليغشتب مق ،لاصتالا مداخ ةداهش فذح مت اذإ ام ديكأتلو:

kt -list | FindSTR CallServer

.تب 2048 حيتافم جوز مدختست نأ بجي .حيتافملا جوز ءاشنإب مق .4 ةوطخلا

:رمألاا اذه لغشو C:\Cisco\CVP\conf\security ىلإ لقتنا

kt -genkeypair -alias callserver\_certificate -v -keysize 2048 -keyalg rsa

:تامولعملا هذه بلطي هنإف ،رمألا اذه ليغشتب موقت امدنع

.ةلىئاعلا مساو لوأ مساك مداخلل فيضملا مسا مادختسإ بجي :**ةظحالم** 

#### []: col115cvpcall02

- []: TAC
- []: Cisco
- []:
- []:

[ ]: CN=col115cvpcall02 ou=tac o=cisco l= st=nsw c=au []:

.(CSR) ديدجلا ةداەشلا عيقوت بلط ءاشنإ .5 ةوطخلا

:رمألاا اذه لغشو c:\Cisco\CVP\conf\security ىلإ لقتنا

kt -certreq -alias callserver\_certificate -file callServer.csr

.ةيجراخ ةمج وأ يلخادلا CA ةطساوب CSR ىلع عيقوتلاب مق .6 ةوطخلا

اذه CSR فلم ىلع روثعلل **CSR فالم كلا C:\Cisco\CVP\conf\security** كا

| <b>N</b>   |                    |          |      |
|------------|--------------------|----------|------|
| Callserver | 8/25/2017 11:18 AM | CSR File | 1 KB |
| 🥘 oamp     | 8/25/2017 10:36 AM | CSR File | 1 KB |

رذجلا قدصملا عجرملا تيبثتب مق .7 ةوطخلا.

#### د:\Cisco\CVP\conf\security. ىلإ نيصيخرت خسن متي

| •                  |                                |                     |                      |       |
|--------------------|--------------------------------|---------------------|----------------------|-------|
| 🛃 🚺 = 1            |                                | security            |                      |       |
| le Home Share      | e View                         |                     |                      | ~ Ø   |
| 🛞 🔻 🕇 퉬 « L        | ocal Disk (C:) → Cisco → CVP → | conf → security ∨ Ċ | Search security      | Q     |
| <b>7</b> Favorites | Name                           | Date modified       | Туре                 | Size  |
| Desktop            | .keystore                      | 8/25/2017 11:54 AM  | KEYSTORE File        | 12 KB |
| 〕 Downloads        | 🔄 cvpcallserver                | 8/25/2017 11:46 AM  | Security Certificate | 3 KB  |
| Recent places      | callserver                     | 8/25/2017 11:18 AM  | CSR File             | 1 KB  |
|                    | 🥘 oamp                         | 8/25/2017 10:36 AM  | CSR File             | 1 KB  |
| 🖡 This PC          | 🔄 vxml                         | 8/24/2017 11:59 AM  | Security Certificate | 2 KB  |
| 隆 Desktop          | vxml.key                       | 8/24/2017 11:59 AM  | KEY File             | 2 KB  |
| Documents          | 🔄 callserver                   | 8/24/2017 11:59 AM  | Security Certificate | 2 KB  |
| 〕 Downloads        | 🔄 wsm                          | 8/24/2017 11:58 AM  | Security Certificate | 2 KB  |
| 🜗 Music            | wsm.key                        | 8/24/2017 11:58 AM  | KEY File             | 2 KB  |
| 📄 Pictures         | 🔄 DC-Root                      | 12/22/2016 12:31    | Security Certificate | 2 KB  |
| 🧾 Videos           | .ormKeystore                   | 8/16/2016 12:20 AM  | ORMKEYSTORE File     | 3 KB  |

### رمأ اذه لغش:

.

#### ½kt½ -import -v -trustAcerts -alias root -file dc-root.cer

.DC-Root.cer وه رذجلا قدصملا عجرملا ،ربتخملا اذه يف

.CA ةطساوب اهعيقوت مت يتلا لاصتالا مداخ ةداهش تيبثت .8 ةوطخلا

c:\Cisco\CVP\conf\security ىلإ لقتنا

:رمأ اذه لغش

:

الله مراح 'kt' -import -v -trustAcerts -alias callserver\_certificate -file cvpcallserver.cer الماد الم مراح الم مراح م مراح الم مراح الم مراح الم مراح الم مراح الم مراح الم مراح الم مراح الم مراح الم مراح الم مراح الم مراح الم مراح ملم مح مح ملم مراح الم مراح ملم مراح ملم مراح ملم مراح مم مراح ملم مح ملم مح ملم مح ملم مراح ملم مراح ملم مراح ملم مراح م

ةديدجلا ةتبثملا ةداەشلا نم ققحتلا .9 ةوطخلا

#### C:\Cisco\CVP\conf\security>

kt -list -v -alias callserver\_certificate Alias name:callserver\_certificate

مادختسإ بجي .ةتباث ماظن ةميق وه راعتسملا مسالا مسا :**ةظحالم** callServer\_certificate.

### :لاثم

2017 سطسغ /بآ 25 : ءاشن إلى اخير ات

PrivateKeyEntry: لااخدال اعون

2 :تاداەشلا ةلىسلىس لىوط

:[1]ةداەشلا

CN=col115cvpcall02، OU=TAC، O=Cisco، L=Sydney، ST=NSW، C=AU الخام

ددصم<sup>ل</sup>: cn=col115-col115-ca، dc=col115، dc=org، dc=au

مقرلاا مقرلاا : 61000000e78c717ba3dd3dc240000000e

2011:42:43 AEST 2017 : يت SAT عن اعدب المسطس عام 11:32:43 EST 2017 : ما اعدب المسطس عام المحالي المعالي المعالي

فداهش ل عباص أل ات امصب

هذه مدختست .لاصتالا مداخل ةعقوملا CA ةداهش تيبثت مت ،تاوطخلا هذه ةفاك لامكإ دعب TLS ل SIP. لاصتا سيسأت دنع ةداهشلا

### ةحصلا نم ققحتلا

:طقف مداخلا تاداهش ءاعدتسإ وأ تاداهشلا عيمج درسل نيرمألا نيذه مادختسإ نكمي

kt -

kt -list | FindSTR CallServer

ةداەشلا ليصافت ضرعل رمألا اذه مادختسإ نكمي:

callserver\_certificate :راعتسملا مسالا

kt -list -v -alias callserver\_certificate :callserver\_certificate

اهحالصإو ءاطخألا فاشكتسا

نيوكتلا اذهل اهحالصإو ءاطخألا فاشكتسال ةددحم تامولعم أَيلاح رفوتت ال.

# ةلص تاذ تامولعم

<u>ل نيوكتاا ليل Cisco Unified Customer Voice Portal، ارادصإلاا 11.6(1)</u>

<u>Cisco Systems - تادنتسملاو ينقتلا معدلا</u>

ةمجرتاا مذه لوح

تمجرت Cisco تايان تايانق تال نم قعومجم مادختساب دنتسمل اذه Cisco تمجرت ملاعل العامي عيمج يف نيم دختسمل لمعد يوتحم ميدقت لقيرشبل و امك ققيقد نوكت نل قيل قمجرت لضفاً نأ قظعالم يجرُي .قصاخل امهتغلب Cisco ياخت .فرتحم مجرتم اممدقي يتل القيفارت عال قمجرت اعم ل احل اوه يل إ أم اد عوجرل اب يصوُتو تامجرت الاذة ققد نع اهتي لوئسم Systems الما يا إ أم الا عنه يل الان الانتيام الال الانتيال الانت الما